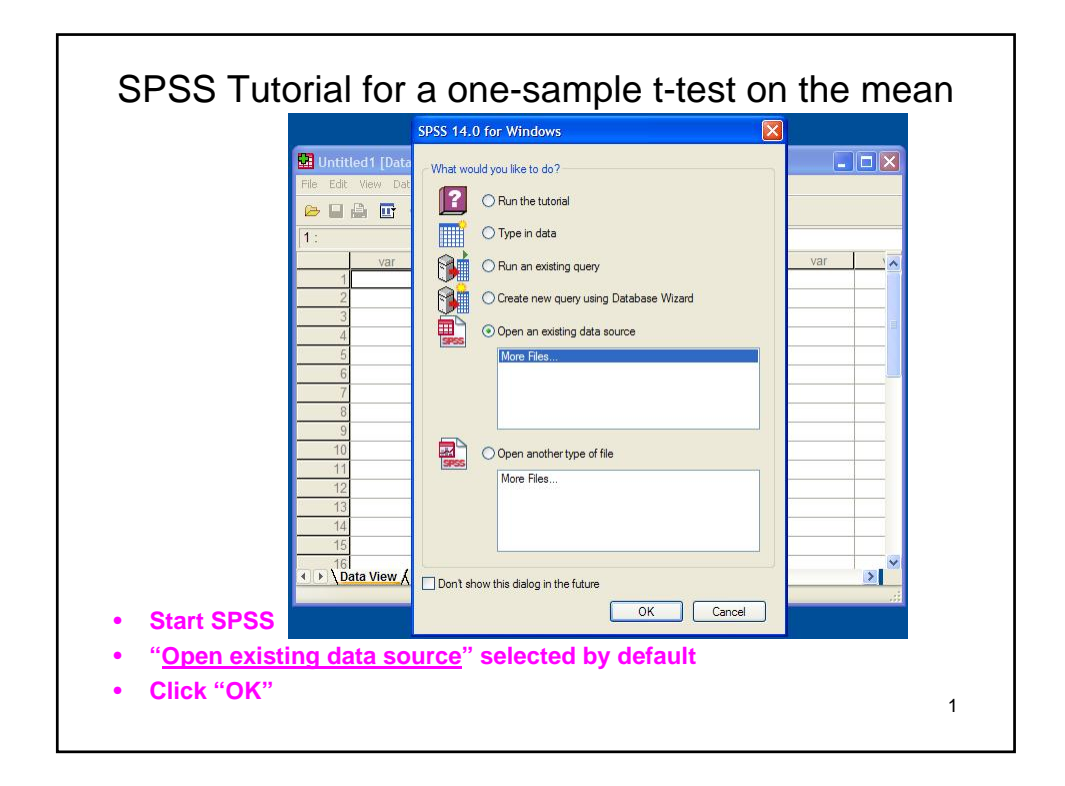

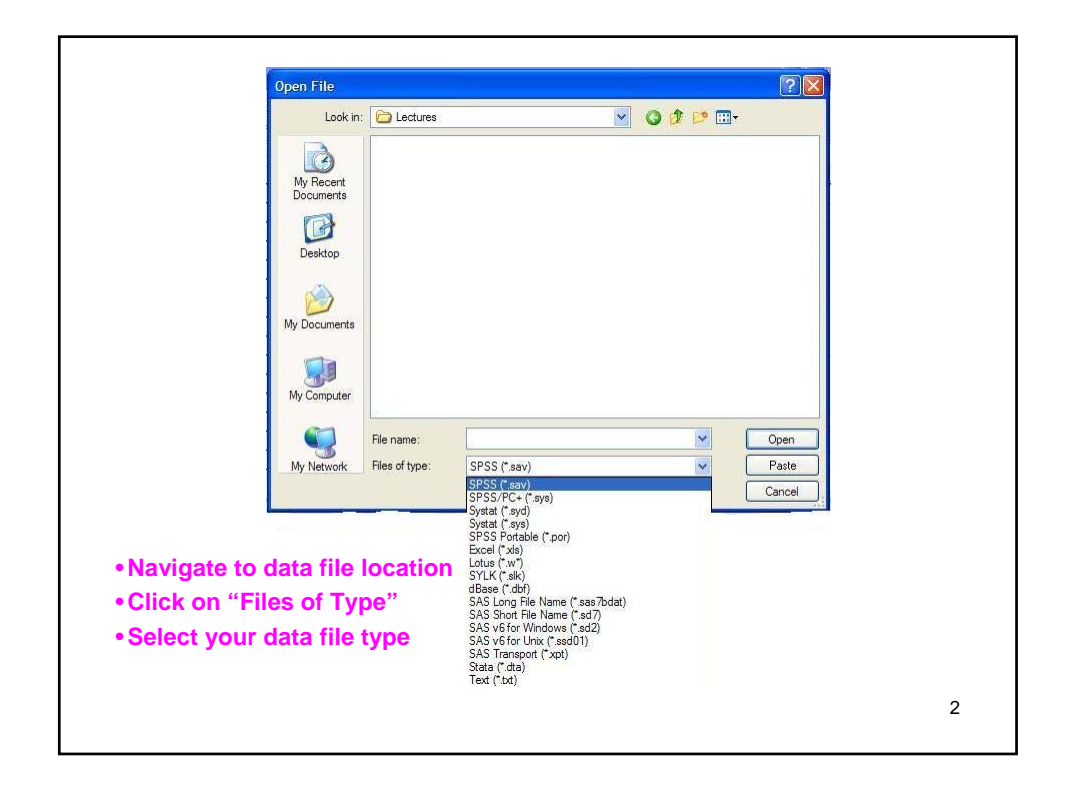

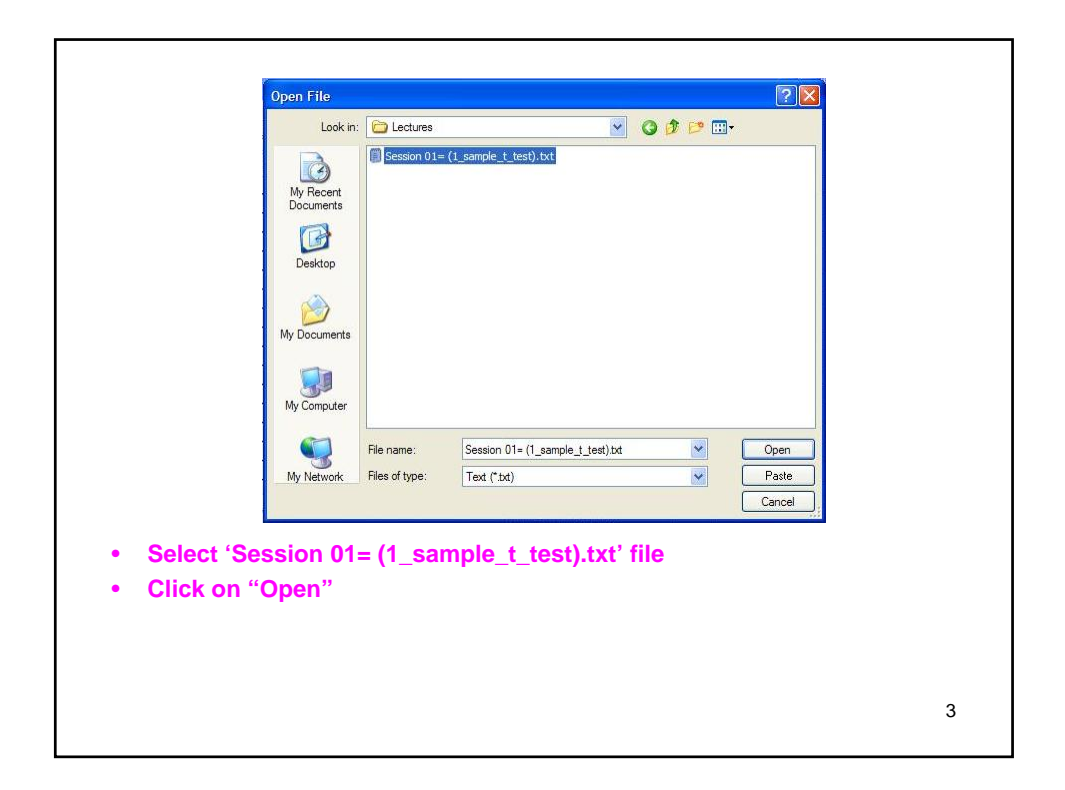

| <ul> <li>By default, "No" is selected. (Later you can use the same format settings for reading data from different files)</li> <li>Click on "Next"</li> </ul> |                                                                                                    | Text import wizard - Step 1 of 5         Welcome to the text import wizard!         C33 2000 08 3108         C33 2000 08 3108         C33 2000 08 1071         C33 2000 08 1071         C33 2000 08 1071         C33 2000 08 1071         C33 2000 08 1071         C33 2000 08 1071         C33 2000 08 1071         C33 2000 08 1071         C33 2000 08 1071         C33 2000 08 1071         C33 2000 08 1071         C33 2000 08 1071         Campa 1071         Campa 1071                                                                                                    |        |
|----------------------------------------------------------------------------------------------------|----------------------------------------------------------------------------------------------------|----------------------------------------------------------------------------------------------------|--------|
|                                                                                                    | <ul> <li>By default, 'settings for</li> <li>Click on "Note: Setting the setting the settin</li></ul> | (No" is selected. (Later you can use the same for the same for the sam | iormat |

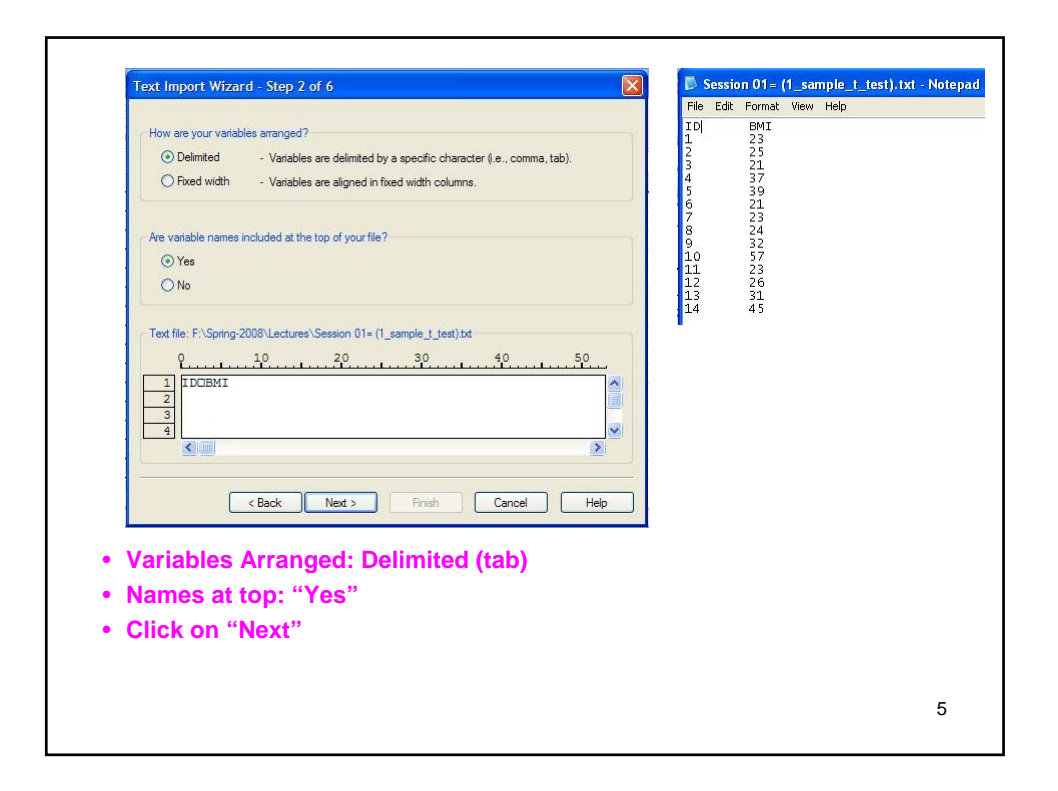

|                                                                     | The first case of data begins on which line number?                                                                                                    |   |
|---------------------------------------------------------------------|----------------------------------------------------------------------------------------------------|---|
|                                                                     | O The first     1000     cases.       A random percentage of the cases (approximate):     10      %       Data preview     0     40     50       1     2     30     40     50       1     2     1     10     % |   |
| First case                                                          | (Back Nex Frish Cancel Hep                                                                                                    | Ð |
| <ul> <li>Cases rep</li> <li>How many</li> <li>Click on "</li> </ul> | resented: all data for a subject in one line<br>r cases to import: "All" by default<br>Next"                                                                                                    |   |
|                                                                     |                                                                                                    | 6 |

|                                                                                    | ext Import Wizard - Delimited Step 4 of 6 Which delimiters appear between variables?                                                                                            | ist is the text qualifier?                        |   |
|------------------------------------------------------------------------------------|----------------------------------------------------------------------------------------------------|---------------------------------------------------|---|
|                                                                                    | Tab Space Comma Semicolon Other.                                                                                                    | None     Single quote     Double quote     Other: |   |
|                                                                                    | Data preview           10         BMI           1         23           2         25           3         21           4         37           5         39           6         34 |                                                   |   |
|                                                                                    | < Back Next > Fini                                                                                                    | sh Cancel Help                                    |   |
| <ul> <li>Delimiters: Ta</li> <li>Text qualifier:</li> <li>Preview of va</li> </ul> | b (preselected by softwar<br>None by default<br>iable names and data                                                                                                    | e by scaning data)                                |   |
| <ul> <li>Click on "Nex</li> </ul>                                                  | , 27<br>                                                                                                    |                                                   | 7 |

| Specifications for variable(s) selected in the data preview       Variable name:       ID       Data format:       Since       Obta preview       1       2       3       21       3       21       3       21       4       37       5       39       Chracters: | Text Import Vizint = step 2 0 ro     Import Vizint = step 2 0 ro       Specifications for vaniable(b) selected in the data preview       Variable name:     Odginal Name:       BMI     BMI       Data format:     Numeric       Numeric     Image: Classical Content in the data preview       Data preview     Image: Classical Content in the data preview       Image: Data preview     Image: Classical Content in the data preview       Image: Data preview     Image: Classical Content in the data preview       Image: Data preview     Image: Classical Content in the data preview       Image: Data preview     Image: Classical Content in the data preview       Image: Data preview     Image: Classical Content in the data preview       Image: Data preview     Image: Classical Content in the data preview       Image: Data preview     Image: Classical Content in the data preview       Image: Data preview     Image: Classical Content in the data preview       Image: Data preview     Image: Classical Content in the data preview       Image: Data preview     Image: Classical Content in the data preview       Image: Data preview     Image: Classical Content in the data preview       Image: Data preview     Image: Classical Content in the data preview       Image: Data preview     Image: Classical Content in the data preview       Image: Data preview     Image: Classical Content in the data preview </th |
|----------------------------------------------------------------------------------------------------|----------------------------------------------------------------------------------------------------|
| VARIABLE PROPERTIES <ul> <li>Click in ID header: "String"; 2 chara</li> <li>Click on BMI header: "Numeric"</li> <li>Click on "Next"</li> </ul>                                                                                                    | acters                                                                                                    |

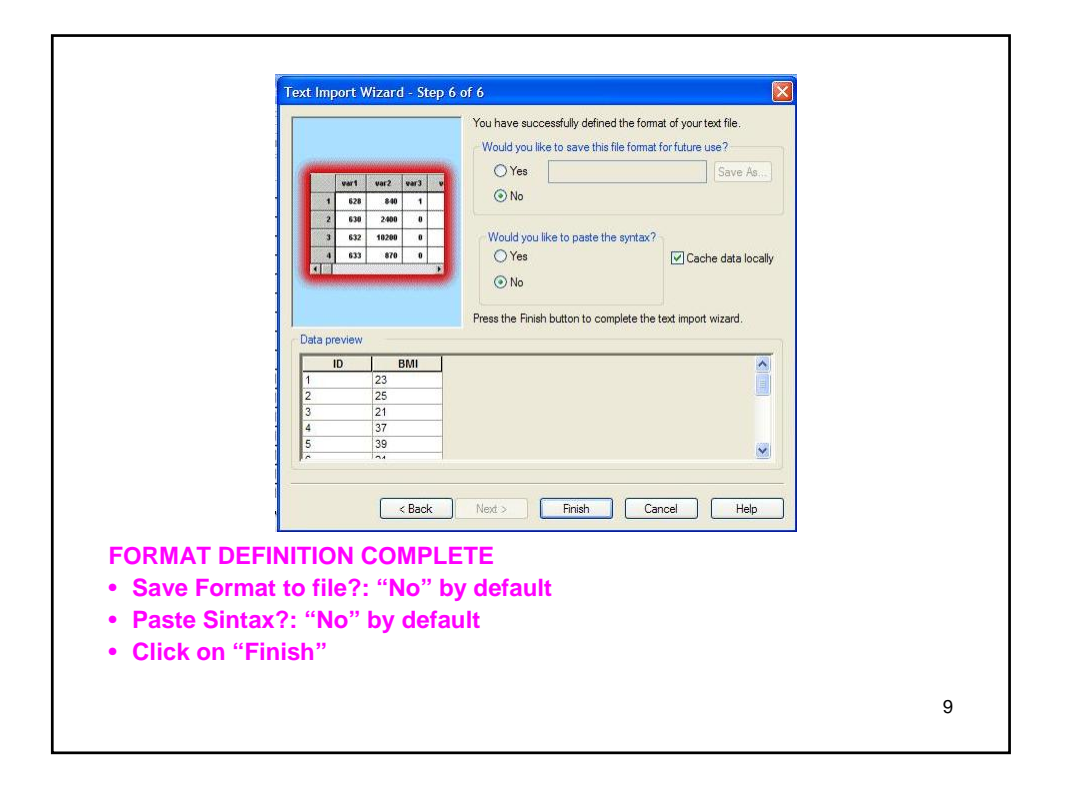

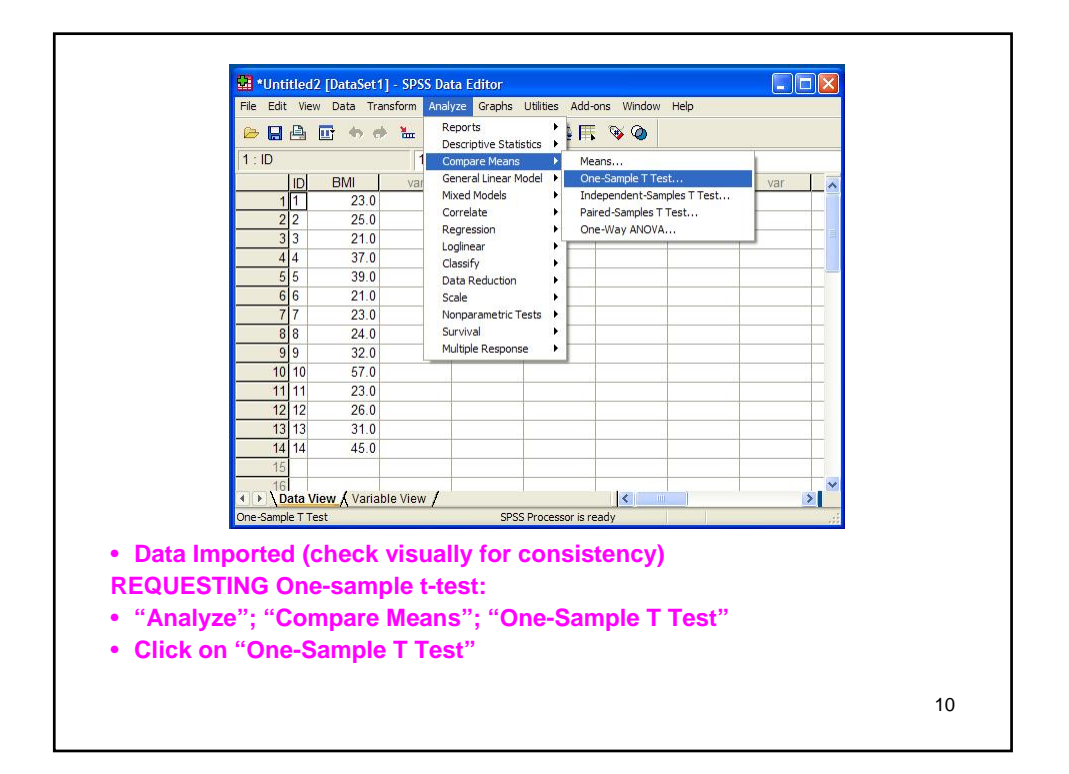

| One-Sample T Test                                                                                                    |                                                   | One-Sample T Test |                  |                                                   |
|----------------------------------------------------------------------------------------------------|---------------------------------------------------|-------------------|------------------|---------------------------------------------------|
| Test Value: 0                                                                                                    | OK<br>Paste<br>Reset<br>Cancel<br>Help<br>Options | C                 | Test Value: 0    | OK<br>Paste<br>Reset<br>Cancel<br>Help<br>Options |
| One-Sample T Test: Options                                                                                                    |                                                   | 🔲 One-Sample 1    | Test             | E                                                 |
| Contidence Interval: [35 % Continue<br>Masing Values<br>© Exclude cases analysis by analysis<br>© Exclude cases listwise<br>Help |                                                   |                   | Test Vanable(s): | OK<br>Paste<br>Reset<br>Cancel<br>Help            |
| Variables available for analy                                                                                                    | veis show                                         | n at loft         | Test Value: 35   | Options                                           |
| Click on BMI. the on arrow                                                                                                    | between b                                         | oxes              |                  |                                                   |
| Variable now available for c                                                                                                    | alculation                                        | IS                |                  |                                                   |
| Click on "Options"                                                                                                    |                                                   |                   |                  |                                                   |
| <ul> <li>Type-in wanted confide</li> </ul>                                                                                       | ence level                                        | (default 95%      | 6)               |                                                   |
| Treatment of missing a                                                                                                    |                                                   |                   |                  |                                                   |
| <ul> <li>Treatment of missing of<br/>– Click on "Continue"</li> </ul>                                                            | lala                                              |                   |                  |                                                   |
| <ul> <li>Treatment of missing of<br/>– Click on "Continue"</li> <li>Type in "Test Value"</li> </ul>                              | Jala                                              |                   |                  |                                                   |

| 🔚 Output1 - SPSS Viewer                |                  |                    |                             |                                         |                              |                                                                |
|----------------------------------------|------------------|--------------------|-----------------------------|-----------------------------------------|------------------------------|----------------------------------------------------------------|
| File Edit View Data Transform Ins      | ert Format Analy | ze Graphs          | Utilities Ad                | d-ons Window H                          | lelp                         |                                                                |
|                                        | 1 🏪 🕼 🥥 🌡        | •                  |                             |                                         |                              |                                                                |
| * * + - 🛆 🗋 🛬 🖳                        | <u> </u>         |                    |                             |                                         |                              |                                                                |
| Tite<br>Tite<br>Note<br>Active Dataset | [DataSet]        | L]<br>0<br>N<br>14 | ne-Sample<br>Mean<br>30.500 | Statistics<br>Std. Deviation<br>10.6392 | Std. Error<br>Mean<br>2.8434 |                                                                |
|                                        |                  |                    |                             | One-Sample I                            | est                          |                                                                |
|                                        |                  | t                  | df                          | Sig. (2-tailed)                         | Mean<br>Difference           | 95% Confidence<br>Interval of the<br>Difference<br>Lower Upper |
|                                        | DIAL             | 1 500              | 12                          | 138                                     | -4 5000                      | -10 643 1 643                                                  |